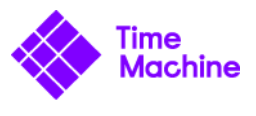

## **OVA Setup**

Here you'll find a list of steps to install the OVA of the Time Machine Box on VirtualBox (<u>https://www.virtualbox.org/</u>).

Similar steps can be followed to install the OVA on VMWare (https://www.vmware.com/).

- 1) Launch VirtualBox
- 2) File  $\rightarrow$  Import Appliance
- 3) Select TMB Ubuntu 16.04 LTS Server Ver. 1.ova file
- 4) Check Reinitialize the MAC address of all network cards
- 5) Select correct network interface
- 6) Select correct USB port for your host machine
- 7) Click Import
- 8) Launch VM
- 9) Log in using

User: *tmb* 

Password: tmb